Gestão Educacional

## ENSINO INTEGRAL

## Regulamento

Professor Coordenador de Área – 1ª Edição/2021 Servidores da SEDUC-SP e Servidores das Secretarias Municipais de Educação do Estado de São Paulo Atualizado em 09/11/21 - item 13

Agosto/2021

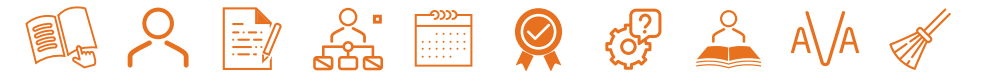

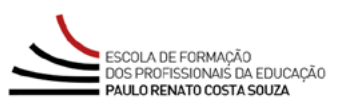

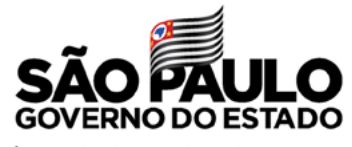

Secretaria da Educação

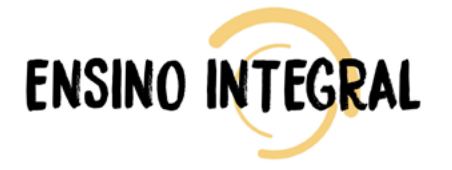

| Conheça o curso                                  |  |  |  |                     |
|--------------------------------------------------|--|--|--|---------------------|
| A quem se destina4                               |  |  |  |                     |
| Sobre a inscrição                                |  |  |  |                     |
| Estrutura do curso6                              |  |  |  |                     |
| Cronograma<br>Avaliação e Certificação           |  |  |  |                     |
|                                                  |  |  |  | Tire suas dúvidas10 |
| Responsabilidades do cursista11                  |  |  |  |                     |
| Configurações Adequadas para Acesso ao AVA-EFAPE |  |  |  |                     |
| Passo a passo para Limpeza do Navegador14        |  |  |  |                     |

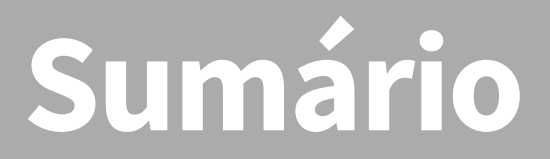

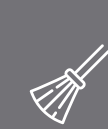

 $\mathcal{A}$ 

ر • محم

-**))))** 

A\/A

 $\sim$ 

A\/A

# CULS Conheça

- O curso Professor Coordenador de Área 1ª Edição/2021 contextualiza o papel e as atribuições do Professor Coordenador de Área (PCA) dentro dos modelos pedagógico e de gestão do PEI. São abordadas as atribuições do PCA, sua importância para a articulação entre as áreas, a reflexão sobre a prática pedagógica e o trabalho inter-, intra- e transdisciplinar.
- 2. Esta ação tem como principais objetivos:
  - Conhecer as áreas do conhecimento e suas especificidades;
  - Analisar o papel e as atribuições do PCA (Professor Coordenador de Área);
  - Explorar como as áreas são trabalhadas em cada nível de ensino e no PEI;
  - Articular a coordenação de área junto à docência;
  - Compreender o papel da formação e seu desdobramento nas ações da coordenação de área;
  - Compreender o PCA como professor-facilitador da inter-, intrae transdisciplinaridade no trabalho em conjunto entre as áreas.

## destina duem

- O curso Professor Coordenador de Área 1ª Edição/2021 será direcionado:
  - A todos os servidores SEDUC SP que fizerem parte do Quadro do Magistério (QM), Quadro de Apoio Escolar (QAE) e Quadro da Secretaria da Educação (QSE);
  - Aos profissionais das Redes de Ensino Municipais do Estado de São Paulo, a saber: Diretor, Vice-diretor, Professor Coordenador Pedagógico, PEB I e II, Monitor e Auxiliar.

Todos os servidores estaduais e municipais deverão estar obrigatoriamente com o cadastro ativo na base da **Secretaria Escolar Digital (SED)**.

# a Inscriçà obre

- **4.** As vagas ofertadas para essa ação são ilimitadas.
- 5. As inscrições serão por adesão e deverão ser realizadas entre 3 de agosto a 20 de setembro de 2021.
- 6. O cursista terá início ao curso no AVA-EFAPE, conforme a data de sua inscrição, indicada no item "Cronograma" deste Regulamento.
- 7. Antes de se inscrever, leia todas as condições dispostas neste regulamento. Em seguida, realize a sua inscrição por meio de formulário eletrônico de acordo com o seu perfil profissional.
- 8. Nos campos "Usuário" e "Senha", utilize o seu CPF (sem pontos ou hífen). Ao concluir a inscrição, um número de protocolo e cópia do Termo de Aceite serão enviados ao *e-mail* cadastrado no formulário.

**Atenção:** Será importante você ter cadastrado **na SED um** *e-mail* **válido e ativo** para continuar recebendo as comunicações da EFAPE relativas a este curso. Reforçamos que todas as informações e as orientações para realização do curso estão dispostas no *site* da EFAPE. Assim, basta acessar o curso no AVA-EFAPE.

- 9. Para essa ação, não haverá possibilidade de cancelamento de inscrição diretamente pelo formulário. O servidor que necessitar realizar o cancelamento deverá, dentro do período em que está realizando a sua inscrição, conforme item "Cronograma", abrir uma ocorrência por meio do "Fale Conosco" e solicitar o cancelamento.
- 10. Após o término das inscrições, não serão aceitas solicitações de cancelamento, e os inscritos serão considerados cursistas. Em caso de dúvidas, entre em contato por meio do "Fale Conosco", disponível no site da EFAPE <u>https://efape.educacao.sp.gov.br</u>, no canal "SOLUÇÕES".

# CULS strutura do

| Módulo | Nome do Módulo                           | Carga<br>horária |
|--------|------------------------------------------|------------------|
| 1      | Fundamentos e atribuições do PCA         | 10 horas         |
| 2      | PCA de Linguagens                        | 10 horas         |
| 3      | PCA de Ciências da Natureza e Matemática | 10 horas         |
| 4      | PCA de Ciências Humanas                  | 10 horas         |

**11.** Esta ação contará com 40 horas de carga horária, e será composta por quatro módulos, conforme tabela abaixo:

**12.** O curso será realizado totalmente a distância, e de modo autoinstrucional (sem tutoria, interação ou mediação), por meio do Ambiente Virtual de Aprendizagem da EFAPE (AVA-EFAPE).

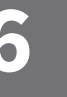

Ín

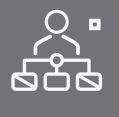

ronograma

**13.** O acesso às atividades no AVA-EFAPE será liberado considerando-se a data de inscrição e conforme cronograma a seguir:

| Inscrição          | Início do curso | Término do curso |
|--------------------|-----------------|------------------|
| realizada entre    | no AVA-EFAPE    | no AVA-EFAPE     |
| 03/08 e 23/08/2021 | 01/09/2021      |                  |
| 24/08 e 06/09/2021 | 13/09/2021      | 13/12/2021       |
| 07/09 e 20/09/2021 | 27/09/2021      |                  |

- 14. Os servidores da SEDUC SP deverão acessar o AVA-EFAPE por meio do canal "SOLUÇÕES, diretamente na página do curso, no site da EFAPE ou ainda pelo endereço: <u>https://avaefape2.educacao.sp.gov.br/login</u>.
- 15. Os servidores das Redes Municipais de Ensino deverão acessar o AVA-EFAPE exclusivo aos Municípios por meio do canal "SOLU-ÇÕES", diretamente na página do curso, no site da EFAPE, ou ainda pelo endereço: <u>https://avaefapemunicipios.educacao.sp.gov.br</u>.

**Atenção!** Para acessar o AVA-EFAPE, o cursista deverá utilizar inicialmente, nos campos USUÁRIO e SENHA, o seu CPF (11 dígitos, sem pontos e sem o hífen).

## C 0 0 ertitic Avalia

16. Para ser aprovado, o cursista deverá ter a frequência mínima de 75% (setenta e cinco por cento) e aproveitamento Satisfatório; para isso, deverá acertar, no mínimo, 11 questões, num total de 20 questões avaliativas disponibilizadas.

**Atenção!** Todas as orientações de navegação no curso e de estrutura e o cronograma de realização das atividades constarão no AVA-EFAPE. O cursista deverá atentar-se às regras definidas para cada conteúdo do curso e realizar as atividades, conforme estrutura e cronograma dispostos dentro do espaço do curso no AVA-EFAPE.

- **17.** Os certificados de aprovação no curso serão emitidos pela EFAPE àqueles que atenderem os critérios para certificação definidos para esta ação.
- 18. Após o término do curso e respectiva homologação no Diário Oficial do Estado de São Paulo (DOE), a EFAPE disponibilizará digitalmente o resultado da participação de todos os cursistas e, aos aprovados, o certificado na ferramenta "Histórico de Participações", disponível no site da EFAPE, no canal "Soluções".

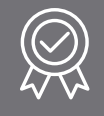

- **19.** Tão logo o resultado de participação e o certificado aos aprovados estiverem disponibilizados no "Histórico de Participações", os cursistas serão informados e orientados para consulta e *download*.
- **20.** Os cursistas terão um prazo de até seis meses, contados a partir da data de disponibilização da ação no "Histórico de Participações" e emissão dos certificados, para solicitar revisão da situação final por meio do canal "Fale Conosco".
  - **Importante:** Após o período de seis meses da disponibilização da ação no "Histórico de Participações" e, portanto, da expedição do certificado aos aprovados, o acesso ao conteúdo do curso será interrompido, assim como os serviços de atendimento ao cursista via "Fale Conosco" que forem relativos a este curso.
- **21.** Os cursistas poderão utilizar o certificado do curso para a evolução funcional pela via não acadêmica, desde que respeitada e considerada a legislação vigente para o quadro funcional de cada um deles.

# suas dúvidas J.

- **22.** Em caso de problemas e/ou dúvidas referentes ao curso, os profissionais terão à disposição o "Fale Conosco", disponível no *site* da EFAPE, no canal "SOLUÇÕES".
- 23. Para acessar a Central de Atendimento, o servidor da SEDUC deverá utilizar obrigatoriamente um *e-mail* institucional Microsoft (@educacao.sp.gov.br ou @professor.educacao.sp.gov.br). A senha de acesso é a mesma utilizada para acessar o Portalnet (GDAE), a Secretaria Escolar Digital ou o Outlook. A ativação dos *e-mails* institucionais dos servidores SEDUC SP é feita por meio da plataforma Secretaria Escolar Digital: <u>https://sed.educacao.sp.gov.br</u>.
- **24.** A Central de Atendimento estará disponível para abertura de chamados 24 horas por dia, mas o atendimento será realizado somente de segunda a sexta-feira, das 9h às 18h, exceto feriados.
- **25.** Todos os chamados abertos nos fins de semana e feriados serão respondidos a partir do primeiro dia útil subsequente. O mesmo acontecerá com os chamados abertos fora do horário estipulado.

- 26. Consultar o "Guia de Utilização AVA-EFAPE" disponível no próprio ambiente, para ciência dos recursos de navegação disponíveis, bem como os procedimentos para a realização e acompanhamento das atividades ao longo do curso.
- **27.** Consultar e verificar o cronograma de realização dos módulos e atividades do curso, conforme disposto no AVA-EFAPE.
- **28.** Manter *e-mail* válido e ativo cadastrado na SED, para continuar recebendo todas as informações sobre as ações de formação ofertadas pela EFAPE.
- **29.** Realizar e participar das atividades a distância propostas no decorrer do curso dentro dos prazos estabelecidos e registrados no AVA-EFAPE.
- **30.** Acompanhar o seu desempenho no AVA-EFAPE conforme orientações disponíveis no **"Guia de Utilização AVA-EFAPE".**
- **31.** Comunicar via "Fale Conosco" problemas na execução e/ou envio das atividades avaliativas, em tempo hábil para sua realização, dentro do horário de atendimento e do período estabelecido para essas atividades no Cronograma disposto em Regulamento.

- **32.** Acatar as regras estabelecidas no Regulamento para este curso, inclusive as relativas à segurança da informação.
- **33.** Manter a senha de acesso ao curso guardada em completa segurança e sigilo, sendo de sua inteira responsabilidade acessos realizados com esta (a senha de acesso de cada cursista tem caráter pessoal e intransferível, sendo vedada a revelação para terceiros, e é a forma de identificação do cursista, considerada a sua utilização, para todos os fins e efeitos, como manifestação expressa de sua vontade).
- **34.** Utilizar apenas equipamentos confiáveis para o acesso à plataforma, que possuírem programas antivírus e *firewall* devidamente instalados e atualizados, assumindo o risco de sua conduta caso assim não vier a proceder.
- **35.** Realizar *logout* após finalizar uma sessão no AVA-EFAPE, garantindo a veracidade de suas participações e produções.
- 36. Atualizar seu perfil sempre que necessário e responsabilizar-se pelas informações fornecidas.
- **37.** Acatar que é expressamente vedado repassar, copiar, reproduzir ou publicar conteúdo parcial e/ou total dos cursos em que estiver inscrito, sob pena de responsabilização com exclusividade e integralmente nos termos da legislação brasileira, por qualquer violação ao direito autoral, e ações judiciais e/ou extrajudiciais advindas dessas violações, movidas por quem quer que seja, incluindo, mas não se limitando, a possíveis autores, editoras e demais interessados.

1∩)

- **38.** A gestão da segurança das informações observa as disposições da Norma Técnica ABNT NBR ISSO/IEC 27002, especialmente em relação a autenticidade, integridade e disponibilidade da informação.
- **39.** É de reconhecimento público a impossibilidade técnica da manutenção do funcionamento integral e ininterrupto de qualquer sistema de informática. Dessa forma, a SEDUC isenta-se de qualquer responsabilidade relativa à postagem de atividades *web* ou à manutenção de equipamentos.
- **40.** Antes de iniciar a navegação no AVA-EFAPE, será importante verificar se o computador utilizado possui os seguintes requisitos:

|                            | Mínimo                                                                                                    | Recomendado                                                             |  |
|----------------------------|----------------------------------------------------------------------------------------------------|-------------------------------------------------------------------------|--|
|                            | Google Chrome 74, Mozilla<br>Firefox 74, Microsoft Edge<br>ou Safari 12                                                                                                    | Google Chrome 90, Mozilla<br>Firefox 86, Microsoft Edge<br>ou Safari 14 |  |
| <i>Software</i><br>Usuário | <ul> <li>Windows 7 Service Pack 1 ou superior;</li> <li>MacOS Sierra e o MacOS High Sierra;</li> <li>Ubuntu 18.10 Cosmic Cuttlefish;</li> <li>Plugin Adobe Acrobat Reader atualizado;</li> <li>Para cursos acessíveis: <ul> <li>leitor de tela NVDA para 2020.1. (Sistema Windows);</li> <li>Orca Screen Reader (Sistema Linux (Ubuntu));</li> <li>VoiceOver (Sistema MacOs).</li> </ul> </li> </ul> |                                                                         |  |
| Hardware                   | 1 GB de Memória RAM                                                                                                    | 2 GB+ de Memória RAM                                                    |  |
| Usuário                    | Resolução de tela mínima de 1024x768.                                                                                                    |                                                                         |  |
| Rede de                    | Acesso à <i>Internet</i> preferencialmente através de uma conexão banda larga.                                                                                                    |                                                                         |  |
| Usuario                    | 1 mbps                                                                                                    | 2 mbps+                                                                 |  |

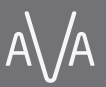

 $\cap$ 

- **41.** Para um bom desempenho do AVA-EFAPE, é recomendada a limpeza do navegador, seguindo os passos abaixo:
  - Internet Explorer:
    - i. Abrir o Internet Explorer (versão mínima recomendada, versão 11);
    - ii. Apertar a tecla "ALT" do seu teclado para a barra de menu ser disponibilizada;
    - iii. Selecionar "Ferramentas" e, depois, "Opções da Internet;
    - iv. Selecionar a aba "Geral" na nova janela aberta;
    - v. Clicar em "Excluir" na área "Histórico de navegação";
    - vi. Marcar os itens "Arquivos de Internet Temporários" e "Cookies" na nova janela aberta;
    - vii. Clicar no botão "Excluir". Esta janela será fechada automaticamente; viii. Para finalizar, clicar no botão "Aplicar" e, logo em seguida, em "OK;

## Mozilla Firefox:

- i. Abrir o Firefox;
- ii. Apertar a tecla "ALT" do seu teclado para a barra de menu ser disponibilizada;
- iii. Selecionar "Ferramentas" e, a seguir, "Limpar dados pessoais";
- iv. Selecionar a aba "Avançado" na nova janela;
- v. Habilitar os itens "Cookies" e "Cache" na nova janela aberta;
- vi. Clicar em "Limpar agora". Esta janela será fechada automaticamente.

## Google Chrome:

- i. Fechar o Navegador e entrar novamente;
- ii. No canto superior direito, há três traços. Clicar neles com o botão esquerdo do mouse;
- iii. Na nova janela, clicar em "Ferramentas";
- iv. Na janela seguinte, clicar em "Limpar dados de navegação";
- v. No campo "Eliminar os seguintes itens desde:", selecionar "o começo";
- vi. Em seguida, selecionar os campos "Cookies e outros dados de *site* e de *plug-in*" e "Imagens e arquivos armazenados em CACHE";
- vii. Por fim, clicar em "Limpar dados de navegação".

## Microsoft Edge:

- i. Abrir o Microsoft Edge;
- ii. Clicar nas três bolinhas (...), localizadas no canto superior direito da tela;
- iii. Selecionar a opção "Histórico" e, depois, a opção "Limpar dados de navegação";
- iv. Selecionar o intervalo de tempo na caixa de seleção e todos os itens indicados na lista;
- v. Clicar no botão "Limpar agora". Esta janela será fechada automaticamente.